# 安装包安装说明

2025.1 https://tradetrain.cn

## 目录

| 1.  | 解上套装上缩包→双击套装安装包→按照窗口提示操作→点击"下一步"      | 2   |
|-----|---------------------------------------|-----|
| 2.  | 记住窗口中的提示,点击"是"                        | 2   |
| 3.  | 关闭需要安装套装的 MT4 客户端→记住帮助信息              | 2   |
| 4.  | 按照"方法一"或"方法二"操作→点击"确定"                | 3   |
| 5.  | 填写个人信息(姓名栏必填,不得少于4位字符)→如果使用试用版,点击"试用" | 3   |
| 6.  | 如果使用正式版,填写收到的"序列号"和"密码"→点击"正式版注册"     | 4   |
| 7.  | 点击"确定"                                | 5   |
| 8.  | 在桌面创建的新的 MT4 客户端快捷方式                  | 5   |
| 9.  | 双击新的快捷方式→点击"显示"菜单→点击"导航器"             | 5   |
| 10. | 面板显示异常的处理方法                           | . 6 |

以套装 10 安装过程为例

1. 解压套装压缩包→双击套装安装包→按照窗口提示操作→点击"下一步"

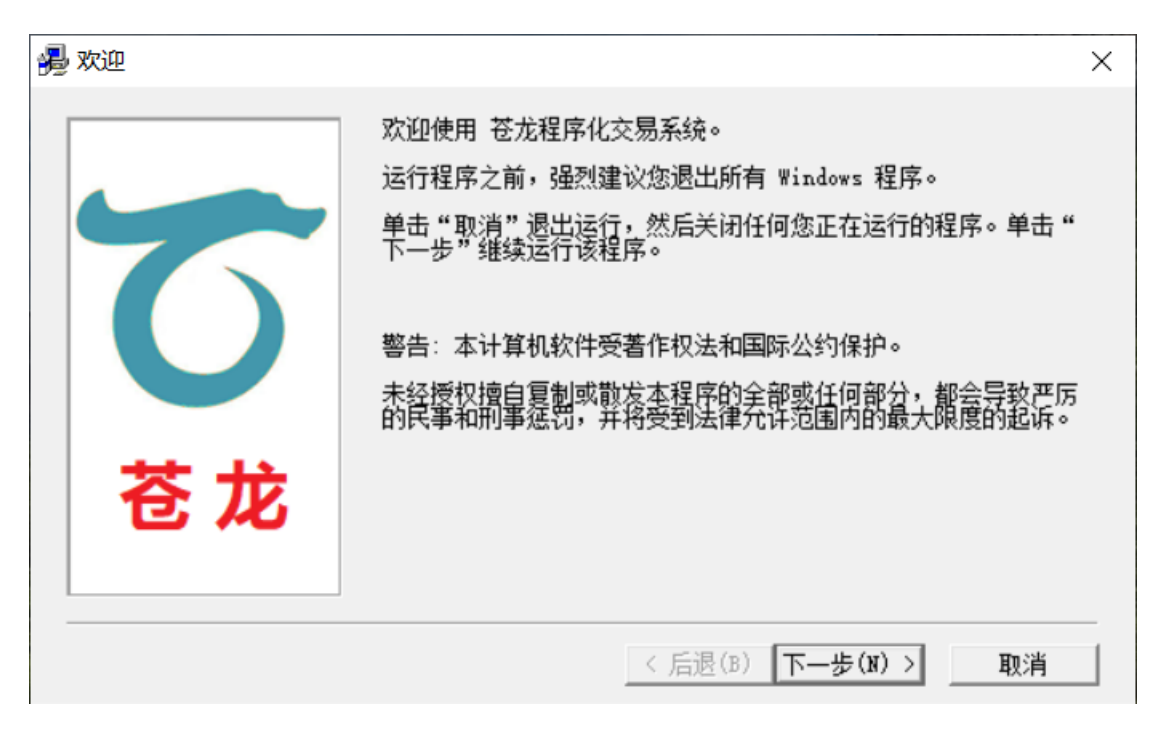

2. 记住窗口中的提示,点击"是"

| MT4指标多 | 安装信息                                                     | $\times$ |
|--------|----------------------------------------------------------|----------|
|        | 注意:安装本指标公式后,运行安装后桌面上"苍龙程序化交易系统套装<br>10"时,就能使用我们的 EA 或指标。 |          |
|        | 软件过期后,您可以仍然使用原来MT4快捷方式进入系统,继续使用原来的系统。<br>统。              |          |
|        | 继续安装,请选择'是',<br>退出请选择'否'!                                |          |
|        | 是(Y) 否(N)                                                |          |

3. 关闭需要安装套装的 MT4 客户端→记住帮助信息

| ♂ MT4 指标公式安装软件                                                                                                  | × |
|----------------------------------------------------------------------------------------------------|---|
| 帮助信息                                                                                                    |   |
| 请先关闭您正在运行的 MT4 系统,找到 MT4 安装的安装目录。                                                                               |   |
| 方法一: 直接用鼠标左键点住要安装的 MI4 的快捷方式图标,把拽到下面的输入框内,然后按确定键。                                                               |   |
| 方法二: 点击按钮"浏览",找 MT4 安装的安装目录,选择之,然后按确定键。                                                                         |   |
| 注 意: 该目录下面必须有 MT4 的执行文件 terminal.exe,如果MT4执行文件名不是这<br>个,请把执行文件改名或拷贝为terminal.exe。EA、指标及模版会自动正确安装<br>到该目录及虚拟目录下。 |   |
| MT4 安装目录 C:\Users\Admin\AppData\Roaming\MetaQuotes\WebInstall\m 浏览                                              |   |
| 请用鼠标左键点住桌面上MT4快捷方式图标,直接拖拽到上面输入框内。                                                                               |   |
| 确定取消                                                                                                    |   |

4. 按照"方法一"或"方法二"操作→点击"确定"

| 帮助信息<br>请失关闭你正在运行的 WT4 系统,找到 WT4 安装的安装日录。                                                                                                    | ×                                                                                          | び MT4 指标公式安装                 |
|----------------------------------------------------------------------------------------------------|--------------------------------------------------------------------------------------------|------------------------------|
| <ul> <li>方法一: 直接用鼠标左键点住要安装的 MT4 的快捷方式图标,拖拽到下面的输入框内,然后按确定键。</li> <li>方法二: 点击按钮 "浏览",找 MT4 安装的安装目录,选择之,然后按确定键。</li> <li>注 意: 该目录下面必须有 MT4 的执行文件 terminal.exe,如果MT4执行文件名不是这个,请把执行文件改名或拷贝为terminal.exe。 BA、指标及模版会自动正确安装到该目录及虚拟目录下。</li> </ul> | 安装的安装目录。<br>式图标,拖拽到下面的输入框内,<br>,选择之,然后按确定键。<br>l. exe,如果MT4执行文件名不是这<br>ceo BA、指标及模版会自动正确安装 | 帮助信息<br>方法一:<br>方法二:<br>注 意: |
| MT4 安装目录 D:\program installation\exness 浏览<br>请用鼠标左键点住桌面上MT4快捷方式图标,直接拖拽到上面输入框内。<br>确定 取消                                                                                                    | 》 浏览<br>, 直接拖拽到上面输入框内。<br>取消                                                               | MT4 安装目录                     |

5. 填写个人信息(姓名栏必填,不得少于4位字符)→如果使用试用版,点击"试用"

安装包安装说明

| 每一次进场出局都有理有据<br>每一次趋势行情都有<br>精准实点<br>\$                                                                                                  |
|----------------------------------------------------------------------------------------------------|
| 我们是一套       密码:         安房系统       电话: 13963172891 微信: gd95265201         QQ: 793174518 网址: https://tradetrain.on         正式版注册       试用 |

6. 如果使用正式版,填写收到的"序列号"和"密码"→点击"正式版注册"

| る花程序の                 | と交易系统                                                                     |
|-----------------------|---------------------------------------------------------------------------|
| 每一次进场出局都有理有据          | 填写个人信息,以方便服务:                                                             |
| 每一次趋势行情都有             | 姓名: 1995 美国家 (1999)                                                       |
| 精准买点                  | 手机:                                                                       |
|                       | 填写序列号密码:                                                                  |
|                       | 序列号:                                                                      |
| 我们是一套                 | 密码:                                                                       |
| 专注趋势行情的               | 电话: 13963172891 微信: gd95265201<br>QQ: 793174518 网址: https://tradetrain.on |
| 交易系统                  | 正式版注册 试用 退出                                                               |
| 只为专业而生友情提示:系统内容仅供参考,范 | 不对因使用本系统而引致的损失承担任何责任。投资有风险,入市需谨慎                                          |

7. 点击"确定"

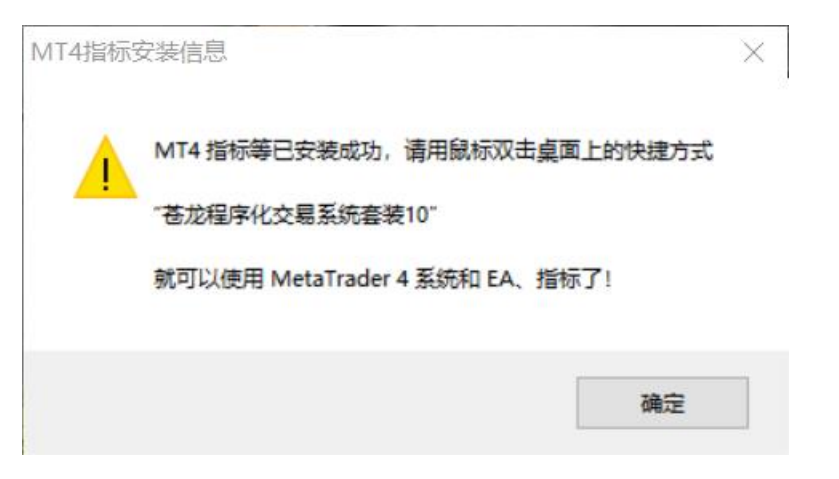

#### 8. 在桌面创建的新的 MT4 客户端快捷方式

切记:在软件到期之前,必须使用新的快捷方式打开客户端,否则软件不能加载。

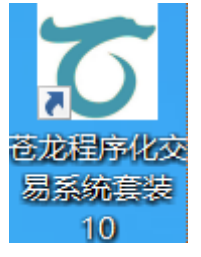

### 9. 双击新的快捷方式→点击"显示"菜单→点击"导航器"

在导航器中的"技术指标"部分,增加了"苍龙导航模型 1.0.0"、"苍龙提示器"指标; 在导航器中的"EA 交易"部分,增加了"苍龙 I1.0.0"、"苍龙 M1.0.0" EA。

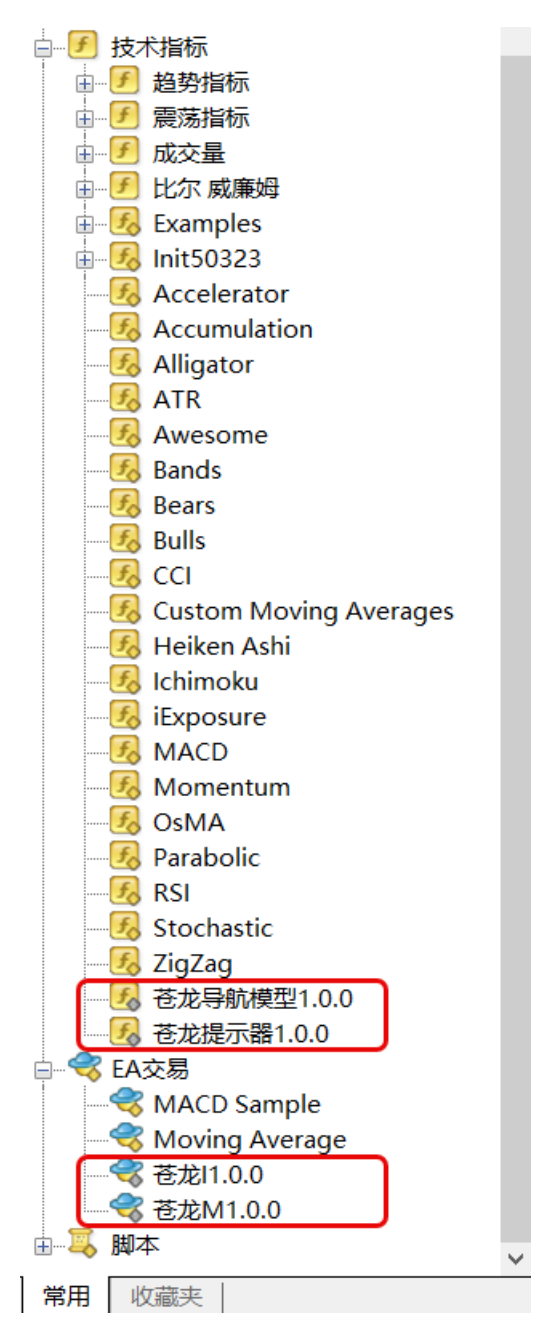

#### 10. 面板显示异常的处理方法

关闭客户端→选中新的快捷方式→点击鼠标右键→点击"属性"→点击"兼容性"→点 击"更改高 DPI 设置"→勾选"替代高 DPI 缩放行为"→在下拉菜单中选择"系统"→ 点击"确定"

| 苍龙程序化交易系统套装10 属性 X                                                                                 |  |  |  |
|----------------------------------------------------------------------------------------------------|--|--|--|
| 为此程序选择高 DPI 设置。                                                                                    |  |  |  |
| 程序 DPI                                                                                             |  |  |  |
| 🗌 使用此设置修复此程序的缩放问题, 而不是"设置"中的缩放问题                                                                   |  |  |  |
| 打开高级缩放设置                                                                                           |  |  |  |
| 如果在登录到 Windows 之后主显示器的 DPI 发生更改,则程序可能<br>看起来较模糊。Windows 可以根据你在打开此程序时为主显示器设<br>置的 DPI,尝试修复该程序的缩放问题。 |  |  |  |
| 执行以下操作时使用为我的主显示器设置的 DPI                                                                            |  |  |  |
| 已登录到 Windows ~                                                                                     |  |  |  |
| 了解详细信息                                                                                             |  |  |  |
| 高 DPI 缩放替代                                                                                         |  |  |  |
| ☑ 替代高 DPI 缩放行为。<br>☑ 缩放执行:                                                                         |  |  |  |
| 系统                                                                                                 |  |  |  |
| 确定取消                                                                                               |  |  |  |